# Résolution des alertes sur la plateforme de supervision - Note d'application

#### Historique des révisions

- Version 1.1, mai 2024 : remplacement par TerraMax
- Version 1.0, novembre 2023 : mise à jour de toutes les alertes

#### Aperçu général

Le tableau Résolution des alertes indique les **Noms des alertes**, les **Descriptions des alertes** et les **Solutions de résolution des alertes**. Ces alertes ont pour but de vous aider à identifier et à résoudre les problèmes de votre système. Elles concernent les systèmes résidentiels et tertiaires et couvrent tous les appareils SolarEdge. Pour plus d'informations sur la gravité des alertes, veuillez lire la note d'application <u>Hiérarchisation des alertes à l'aide de l'indicateur</u> <u>d'impact.</u>

| #  | Nom de l'alerte       | Description de l'alerte                                                                           | Solutions de résolution de l'alerte                                                                                                    |
|----|-----------------------|---------------------------------------------------------------------------------------------------|----------------------------------------------------------------------------------------------------|
| 1. | Panne parafoudre AC   | Le parafoudre AC ne fonctionne pas                                                                | En cas de panne du parafoudre AC, procédez comme suit :<br>1. Vérifiez que la carte de parafoudre AC est correctement installée,<br>conformément aux instructions du manuel.<br>2. Si le problème persiste, le parafoudre AC peut avoir absorbé une<br>surtension électrique et la carte doit être remplacée. |
| 2. | Mode backup désactivé | Le système de backup est installé mais la<br>configuration pour le mode backup est<br>désactivée. | Si le mode Backup est désactivé, procédez comme suit :<br>1. Venus 2 - Activez le mode Backup via l'écran LCD (mode<br>configuration) Energy Hub –                                                                                                    |
|    |                       |                                                                                                   | <ol> <li>Activez le mode Backup via l'application mobile SetApp (Mise en<br/>service -&gt; Contrôle de l'alimentation -&gt; Gestionnaire d'énergie -&gt;<br/>Configuration du mode Backup -&gt; Backup -&gt; Activer).</li> </ol>                                                                             |
|    |                       |                                                                                                   | <ol> <li>Coupez l'alimentation des charges (passez en mode hors réseau) et<br/>vérifiez le fonctionnement en mode Backup.</li> </ol>                                                                                                    |
|    |                       |                                                                                                   | 4. Allumez l'alimentation des charges (passez en mode réseau).                                                                                                    |

| #  | Nom de l'alerte                                          | Description de l'alerte                                                                                          | Solutions de résolution de l'alerte                                                                                                    |
|----|----------------------------------------------------------|----------------------------------------------------------------------------------------------------|----------------------------------------------------------------------------------------------------|
| 3. | Erreur sur le mode backup                                | Impossible de générer la tension AC et, par<br>conséquent, la transition vers le mode Backup<br>a échoué.        | <ul> <li>Procédez comme suit pour essayer de résoudre ce problème :</li> <li>1. Vérifiez que toutes les connexions AC (phase, neutre, terre) sont<br/>correctement connectées au réseau et aux charges secourues.</li> <li>2. Coupez l'alimentation des charges et vérifiez que le mode<br/>Backup fonctionne correctement pendant au moins 15 minutes.</li> <li>3. Allumez l'alimentation des charges.</li> <li>Si le problème persiste, ouvrez un <u>cas d'assistance</u> SolarEdge en précisant<br/>toutes les informations requises.</li> </ul>                                                                                                    |
| 4. | Erreur sur le backup-<br>transformateur en<br>surchauffe | ll n y a pas d alimentation de backup pour la maison.                                                            | <ul> <li>Si le backup a échoué, procédez comme suit :</li> <li>1. Mettez le système hors tension en mettant le commutateur ON/OFF sur OFF et attendez 5 minutes.</li> <li>2. Vérifiez que toutes les connexions AC (phase, neutre, terre) sont correctement reliées au réseau et aux charges secourues.</li> <li>3. Coupez l'alimentation de l'onduleur et vérifiez que la production de backup fonctionne correctement pendant au moins 15 minutes.</li> <li>Si le problème persiste, ouvrez un <u>cas d'assistance</u> SolarEdge.</li> </ul>                                                                                                    |
| 5. | Erreur du mode backup -<br>disjoncteur interne déclenché | Le disjoncteur interne s'est déclenché. Les<br>charges secourues sont déconnectées en<br>modes backup et réseau. | <ul> <li>Si une erreur de backup s'est produite et que le disjoncteur interne s'est déclenché, procédez comme suit :</li> <li>1. Mettez hors tension tous les disjoncteurs situés dans le tableau général de l'ilot backupé et connectés aux charges secourues.</li> <li>2. Mettez le disjoncteur interne sous tension dans le sectionneur de l'onduleur.</li> <li>3. Attendez 7 minutes et vérifiez que la tension aux bornes L1 et L2 du backup AC est de 240V dans le sectionneur de l'onduleur.</li> <li>4. Mettez les charges secourues sous tension les unes après les autres. Déterminez quelle charge peut être à l'origine du court-circuit puis réparez-la.</li> <li>5. Si le disjoncteur est sous tension et que l'erreur continue d'apparaître sur l'écran LCD, mettez hors tension et rallumez l'ensemble du système :</li> <li>a. Mettez le commutateur ON/OFF de l'onduleur sur OFF.</li> <li>b. Mettez le commutateur de sécurité DC sur OFF.</li> <li>c. Coupez l'alimentation AC de l'onduleur puis rétablissez-la</li> </ul> |

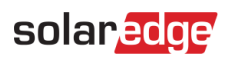

| #  | Nom de l'alerte                                                                      | Description de l'alerte                                                                                                    | Solutions de résolution de l'alerte                                                                                                    |
|----|--------------------------------------------------------------------------------------|----------------------------------------------------------------------------------------------------|----------------------------------------------------------------------------------------------------|
|    |                                                                                      |                                                                                                    | <ul> <li>(réinitialisation AC).</li> <li>d. Mettez le commutateur de sécurité DC sur ON.</li> <li>e. Mettez le commutateur ON/OFF de l'onduleur sur ON.</li> <li>f. Attendez que l'onduleur passe en mode de production puis vérifiez que la batterie fonctionne.</li> <li>6. Vérifiez que l'erreur n'apparaît plus sur l'écran LCD.</li> <li>7. Coupez l'alimentation des charges et vérifiez que le mode Backup fonctionne correctement pendant au moins 1 minute.</li> <li>Si le problème persiste, ouvrez un <u>cas d'assistance</u> SolarEdge.</li> </ul> |
| 6. | Interface Backup - Erreur du<br>relais du réseau (Mode<br>fonctionnement sur réseau) | Impossible de se reconnecter au réseau en<br>raison d'une erreur du capteur de relais du<br>réseau. Pas d'électricité dans la maison. En<br>cas de panne de courant, il n'y aura pas<br>d'alimentation de secours.                        | En cas d'erreur du relais du réseau de l'interface de Backup (Mode<br>fonctionnement sur réseau), procédez comme suit :<br>1. Pour contourner le problème, faites basculer manuellement l'interface<br>de Backup sur le réseau en suivant les consignes du manuel<br>d'installation.<br>2. Ouvrez un <u>cas d'assistance</u> SolarEdge.                                                                                                    |
| 7. | Interface Backup - Erreur<br>du relais du réseau (mode<br>backup)                    | Impossible de se reconnecter au réseau en<br>raison d'une erreur au niveau du capteur de<br>relais du réseau. Pas d'électricité dans la<br>maison.<br>En cas de coupure de courant, aucune<br>alimentation de secours ne sera disponible. | Pour contourner le problème, faites basculer manuellement l'interface de<br>Backup sur le réseau en suivant les consignes du <u>manuel d'installation</u> .<br>Veuillez ouvrir un <u>cas d'assistance</u> SolarEdge en précisant toutes les<br>informations requises.                                                                                                    |
| 8. | Interface Backup - erreur<br>interne                                                 | En raison d'une erreur interne, l'interface de<br>backup ne pourra pas basculer du réseau sur<br>l'alimentation de backup. Fonctionnalité de<br>backup indisponible.                                                                      | Ouvrez un <u>cas d'assistance</u> SolarEdge en précisant toutes les informations requises.                                                                                                    |
| 9. | Interface de backup -<br>Impossible de basculer sur le<br>réseau                     | En raison d'une erreur interne, l'interface de<br>backup ne basculera pas sur le réseau, et il n'y<br>aura pas d'électricité dans la maison.                                                                                              | <ul> <li>Si l'Interface de backup ne parvient pas à basculer sur le réseau, procédez comme suit :</li> <li>1. Pour contourner le problème, faites basculez manuellement l'interface de Backup sur le réseau en suivant les instructions du <u>manuel</u> <u>d'installation</u>.</li> <li>2. Ouvrez un <u>cas d'assistance</u> SolarEdge.</li> </ul>                                                                                                    |

| #   | Nom de l'alerte                                      | Description de l'alerte                                                                                                    | Solutions de résolution de l'alerte                                                                                                    |
|-----|------------------------------------------------------|----------------------------------------------------------------------------------------------------|----------------------------------------------------------------------------------------------------|
| 10. | Interface Backup - Erreur<br>de relais du générateur | Si le système est équipé d'un générateur, la<br>fonctionnalité de backup n'est pas<br>disponible en raison d'une erreur de relais<br>du réseau.<br>Si le système est dépourvu de générateur,<br>la fonctionnalité de backup n'est pas<br>disponible en raison d'une erreur de relais<br>du réseau. | <ul> <li>Procédez comme suit pour essayer de résoudre ce problème :</li> <li>1. Réinitialisez l'interface Backup à l'aide du commutateur ON/OFF.</li> <li>2. Attendez 3 minutes et vérifiez si l'électricité est revenue.</li> <li>Si le problème persiste, ouvrez un <u>cas d'assistance</u> SolarEdge en précisant toutes les informations requises.</li> </ul>                                                                                                    |
| 11. | Dysfonctionnement de la prise<br>de secours          | La prise de secours a arrêté de fonctionner.                                                                                                    | <ul> <li>En cas de dysfonctionnement de la prise de secours, procédez comme suit :</li> <li>1. Réinitialisez la prise de secours :</li> <li>a. Mettez le système hors tension en mettant le commutateur ON/OFF sur OFF et attendez 5 secondes.</li> <li>b. Mettez d'onduleur sous tension en mettant le commutateur P/1/0 sur 1.</li> <li>c. Attendez que l'onduleur passe en mode production, puis appuyez sur le bouton noir « hors réseau » situé au bas de l'onduleur pendant 3 secondes.</li> <li>2. Si le problème persiste, ouvrez un <u>cas d'assistance</u> SolarEdge.</li> </ul>                                                                                                |
| 12. | Batterie - disjoncteur enclenché                     | Disjoncteur de la batterie enclenché. ID<br>d'erreur de la solution d'énergie LG : (#) pour<br>la Batterie 1.2 (n° de série de la batterie).                                                                                                    | <ul> <li>Suivez les instructions ci-dessous pour éteindre le système, puis le rallumer :</li> <li>Pour la mise hors tension : <ul> <li>a. Mettez le commutateur P/1/0 de l'onduleur sur 0.</li> </ul> </li> <li>b. Attendez que le courant DC descende en dessous de 50V. Attendez 5 minutes ou vérifiez la tension dans SetApp ou sur l'écran LCD de l'onduleur.</li> <li>c. Coupez le disjoncteur de la batterie, puis le sectionneur/interrupteur auxiliaire.</li> <li>d. Si le système est connecté à une interface StorEdge, déconnectez l'interface de l'alimentation électrique.</li> <li>e. Si l'onduleur possède une unité de déconnexion, activez le sectionneur DC.</li> </ul> |

| # | Nom de l'alerte | Description de l'alerte | Solutions de résolution de l'alerte                                                                                                    |
|---|-----------------|-------------------------|----------------------------------------------------------------------------------------------------|
|   |                 |                         | f. Coupez le courant alternatif de                                                                                                    |
|   |                 |                         | l'onduleur. Pour la mise sous tension :                                                                                                    |
|   |                 |                         | a. Mettez l'onduleur sous tension.                                                                                                    |
|   |                 |                         | <ul> <li>b. Si l'onduleur possède une unité de déconnexion, activez le sectionneur DC.</li> </ul>                                                                        |
|   |                 |                         | <ul> <li>Si le système dispose d'une interface StorEdge, reconnectez<br/>l'interface à l'alimentation.</li> </ul>                                                        |
|   |                 |                         | <ul> <li>Activez le sectionneur/interrupteur auxiliaire de la batterie, puis le<br/>disjoncteur.</li> </ul>                                                              |
|   |                 |                         | e. Mettez le commutateur P/1/0 de l'onduleur sur 1.                                                                                                    |
|   |                 |                         | Si le disjoncteur se déclenche à nouveau, débranchez la batterie pour éviter qu'elle se décharge et contactez l'Assistance LG.                                           |
|   |                 |                         | Coordonnées de LG :                                                                                                    |
|   |                 |                         | Europe : <u>nazar@lgensol.com</u>                                                                                                    |
|   |                 |                         | Téléphone : +49 173 1044197                                                                                                    |
|   |                 |                         | États-Unis : <u>Resu.cs@lgensol.com</u>                                                                                                    |
|   |                 |                         | Téléphone : (+1) 888 375 8044                                                                                                    |
|   |                 |                         | Australie : <u>okadori@lgensol.com</u>                                                                                                    |
|   |                 |                         | Téléphone : (+61) 1300 178 064                                                                                                    |
|   |                 |                         | <b>Remarque</b> : si le problème n'est pas résolu, la batterie se déchargera d'elle-<br>même et peut se décharger de façon totalement irrémédiable en quelques<br>jours. |

| #   | Nom de l'alerte                                              | Description de l'alerte                                                                                                    | Solutions de résolution de l'alerte                                                                                                    |
|-----|--------------------------------------------------------------|----------------------------------------------------------------------------------------------------|----------------------------------------------------------------------------------------------------|
| 13. | Batterie inférieure au min SOE<br>(niveau d'énergie minimal) | La batterie est entrée en mode d'économie<br>d'énergie car elle a atteint son niveau<br>minimum de SOE (State of Energy) et ne<br>peut être chargée. | Les alertes suivantes peuvent avoir conduit la batterie à atteindre le SOE minimum. Veuillez vérifier si elles ont été émises et si oui, essayez de les résoudre :                                                                                                    |
|     |                                                              |                                                                                                    | 1. L'onduleur ne produit pas d'énergie                                                                                                    |
|     |                                                              |                                                                                                    | 2. Batterie déclenchée                                                                                                    |
|     |                                                              |                                                                                                    | <ul> <li>3. La batterie ne communique pas. Si aucune des alertes ci-dessus<br/>n'est active, suivez ces instructions :</li> <li>Pour la mise hors tension :</li> </ul>                                                                                                    |
|     |                                                              |                                                                                                    | 1. Mettez d'onduleur hors tension en mettant le commutateur P/1/0 sur 0 (OFF).                                                                                                    |
|     |                                                              |                                                                                                    | 2. Attendez 5 minutes que le courant continu descende en dessous de 50V                                                                                                    |
|     |                                                              |                                                                                                    | 3. Réinitialisez tous les modules de la batterie en appuyant sur le bouton de réinitialisation noir de chaque module, situé en face avant.                                                                                                    |
|     |                                                              |                                                                                                    | 4. Si l'onduleur possède une unité de déconnexion, activez le sectionneur DC.                                                                                                    |
|     |                                                              |                                                                                                    | 5. Éteignez l'alimentation AC de l'onduleur.<br>Pour la mise <b>sous</b> tension :                                                                                                    |
|     |                                                              |                                                                                                    | 1. Allumez l'alimentation AC de l'onduleur.                                                                                                    |
|     |                                                              |                                                                                                    | 2. Si l'onduleur possède une unité de déconnexion, mettez le sectionneur DC sur ON.                                                                                                    |
|     |                                                              |                                                                                                    | 3. Mettez d'onduleur sous tension en mettant le commutateur P/1/0 sur 1 (ON).                                                                                                    |
|     |                                                              |                                                                                                    | <ul> <li>4. Vérifiez qu'un profil de batterie est sélectionné. Dans le menu Mise en service, sélectionnez Gestionnaire des appareils &gt; SolarEdge Energy Bank</li> <li>&gt; Paramètres &gt; Mode de contrôle de l'énergie et sélectionnez le profil approprié.</li> </ul> |
|     |                                                              |                                                                                                    | Si le problème persiste, ouvrez un <u>cas d'assistance</u> SolarEdge.                                                                                                    |
|     |                                                              |                                                                                                    | Remarque : l'alerte peut mettre jusqu'à 2 heures pour se                                                                                                    |
|     |                                                              |                                                                                                    | fermer.                                                                                                    |

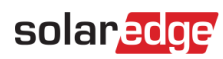

| #   | Nom de l'alerte                                      | Description de l'alerte                                                                                                    | Solutions de résolution de l'alerte                                                                                                    |
|-----|------------------------------------------------------|----------------------------------------------------------------------------------------------------|----------------------------------------------------------------------------------------------------|
| 14. | Erreur de connexion de la batterie                   | Erreur de connexion de la batterie                                                                                                    | Contactez l' <u>assistance</u> SolarEdge.                                                                                                    |
| 15. | Erreur de câblage DC de la<br>batterie               | Erreur de câblage DC au niveau de la<br>batterie.                                                                                                    | <ol> <li>Vérifiez que toutes les connexions de la batterie sont connectées<br/>conformément au manuel d'installation.</li> <li>Si le problème persiste, ouvrez un cas d'assistance SolarEdge.</li> </ol>                                                                                           |
| 16. | Erreur interne de la batterie                        | Erreur interne de la batterie                                                                                                    | Veuillez ouvrir un <u>cas d'assistance</u> SolarEdge en précisant toutes les informations requises.                                                                                                    |
| 17. | Verrouillage de la batterie                          | La batterie est verrouillée.                                                                                                    | La batterie est protégée par un verrouillage et ne peut être déverrouillée.<br>Pour une aide complémentaire, contactez l' <u>assistance</u> SolarEdge.                                                                                                    |
| 18. | Protection contre la surtension<br>de la batterie    | La tension de la batterie est supérieure à la<br>valeur conseillée.<br>Le système a donc été contraint d'ouvrir le<br>circuit de l'appareil de charge et la charge<br>n'est pas possible tant que l'alerte n'a pas<br>été résolue ou supprimée. | <ul> <li>Procédez comme suit pour essayer de résoudre ce problème :</li> <li>1. Redémarrez la batterie.</li> <li>2. Si l'alerte reste affichée, attendez une heure pour voir si elle s'efface ou non.</li> <li>3. Si le problème persiste, ouvrez un <u>cas d'assistance</u> SolarEdge.</li> </ul> |
| 19. | Le commutateur de la batterie<br>est sur Off         | Le commutateur de la batterie est sur Off                                                                                                    | Contactez l' <u>assistance</u> SolarEdge.                                                                                                    |
| 20. | La température de la batterie<br>est trop basse      | La température de la batterie est trop basse                                                                                                    | Contactez l' <u>assistance</u> SolarEdge.                                                                                                    |
| 21. | La température de la batterie<br>est trop élevée     | Température interne de la batterie au-<br>dessus du seuil autorisé. Charge ou<br>décharge impossible.                                                                                                    | Attendez que cette alerte disparaisse.<br>Si l'alerte n'a pas disparu au bout d'une heure, contactez l' <u>Assistance</u><br><u>SolarEdge</u> .                                                                                                    |
| 22. | La température de la batterie<br>est trop basse      | La température interne de la batterie est<br>inférieure au seuil autorisé. Charge ou<br>décharge impossible.                                                                                                    | Attendez que cette alerte disparaisse. Si l'alerte n'a pas disparu au bout d'une heure, contactez l' <u>Assistance SolarEdge</u> .                                                                                                    |
| 23. | Protection contre la sous-<br>tension de la batterie | La tension de la batterie est tombée en<br>dessous de la valeur conseillée. Le système a<br>donc été contraint d'ouvrir le circuit de<br>l'appareil de charge et la charge n'est pas<br>possible tant que le problème n'a pas été<br>résolu.    | Procédez comme suit pour essayer de résoudre ce problème :<br>1. Redémarrez la batterie.<br>2. Si l'alerte n'a pas disparu, attendez une heure.<br>3. Si le problème persiste, ouvrez un <u>cas d'assistance</u> SolarEdge.                                                                        |

| #   | Nom de l'alerte                                                                                           | Description de l'alerte                                                                                                    | Solutions de résolution de l'alerte                                                                                                    |
|-----|----------------------------------------------------------------------------------------------------|----------------------------------------------------------------------------------------------------|----------------------------------------------------------------------------------------------------|
| 24. | Température ambiante<br>critique atteinte                                                                 | {{Nom de l'appareil}} mesure une<br>température ambiante élevée dépassant la<br>température de fonctionnement maximale.<br>Ceci pourrait réduire la durée de vie de<br>l'appareil.     | <ul> <li>Les performances et la durée de vie des appareils peuvent diminuer s'ils fonctionnent à une température supérieure à la température nominale maximale.</li> <li>1. Vérifiez que les aérations de l'appareil ne sont pas obstruées.</li> <li>2. Vérifiez que l'air circule suffisamment.</li> <li>3. Excluez l'installation en plein soleil ou dans un environnement clos.</li> </ul>     |
| 25. | Température ambiante<br>critique atteinte                                                                 | "{{ Nom de l'appareil }}" mesure une<br>température ambiante élevée dépassant la<br>température de fonctionnement maximale.<br>Ceci pourrait réduire la durée de vie de<br>l'appareil. | Les performances et la durée de vie des appareils peuvent diminuer s'ils<br>fonctionnent à une température supérieure à la température nominale<br>maximale. Vérifiez que les aérations de l'appareil ne sont pas obstruées.<br>Vérifiez que l'air circule suffisamment. N'installez pas un appareil en plein<br>soleil dans un environnement clos.                                               |
| 26. | Température critique du<br>bornier AC                                                                     | Le conducteur du bornier AC a atteint des<br>niveaux de température critiques.<br>L'onduleur a arrêté sa production.                                                                   | <ul> <li>Si l'alerte de la borne AC fait état d'une température critique, procédez comme suit :</li> <li>1. Vérifiez que les cosses AC sont correctement installées.</li> <li>2. Vérifiez que le couple des vis qui maintiennent le bornier AC au conducteur est réglé sur 21 Nm.</li> <li>3. Si le problème persiste, ouvrez un <u>cas d'assistance</u> SolarEdge.</li> </ul>                    |
| 27. | Température critique du<br>Bornier Terminal AC<br>(conducteur L1)<br>Ou conducteur L2<br>Ou conducteur L3 | Le conducteur L1 du bornier AC a atteint<br>des niveaux de température critiques.<br>L'onduleur a arrêté sa production.                                                                | <ul> <li>Si l'alerte de la borne AC (conducteur L1) fait état d'une température critique, procédez comme suit :</li> <li>1. Vérifiez que les cosses AC sont correctement installées.</li> <li>2. Vérifiez que le couple des vis qui maintiennent le bornier AC au conducteur L1 est réglé sur 21 Nm.</li> <li>3. Si le problème persiste, ouvrez un <u>cas d'assistance</u> SolarEdge.</li> </ul> |
| 31. | Température critique du<br>bornier AC (conducteur L1)<br>Ou conducteur L2<br>Ou conducteur L3             | Le conducteur L1 du bornier AC a atteint<br>des niveaux de température critiques.<br>L'onduleur a arrêté sa production.                                                                | <ul> <li>Si l'alerte du bornier AC fait état d'une température critique, procédez comme suit :</li> <li>1. Vérifiez que les cosses AC sont correctement installées.</li> <li>2. Vérifiez que le couple des vis qui maintiennent le bornier AC au conducteur L1 est réglé sur 35 Nm.</li> <li>3. Si le problème persiste, ouvrez un <u>cas d'assistance</u> SolarEdge.</li> </ul>                  |

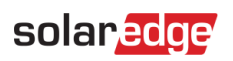

| #   | Nom de l'alerte                        | Description de l'alerte                                                                                               | Solutions de résolution de l'alerte                                                                                                    |
|-----|----------------------------------------|----------------------------------------------------------------------------------------------------|----------------------------------------------------------------------------------------------------|
| 35. | Température critique du<br>bornier DC- | Température critique du bornier DC-                                                                                   | Si l'alerte de la borne DC fait état d'une température critique, procédez comme suit :                                                                                                    |
|     |                                        |                                                                                                    | <ol> <li>Vérifiez que les câbles DC sont correctement insérés dans le<br/>bornier et que tous les fils sont bien serrés.</li> </ol>                                                                                   |
|     |                                        |                                                                                                    | <ol> <li>Si les câbles DC sont fixés au bornier à l'aide de vis, veillez à ce<br/>que le couple de serrage des vis du bornier DC- soit défini<br/>conformément au <u>manuel d'installation</u>.</li> </ol>            |
|     |                                        |                                                                                                    | <ol> <li>Si les modules PV sont connectés à l'onduleur à l'aide de câbles en<br/>aluminium, vérifiez qu'ils ne sont pas oxydés. Pour désoxyder<br/>l'aluminium, consultez le <u>manuel d'installation</u>.</li> </ol> |
|     |                                        |                                                                                                    | <ol> <li>Si le problème persiste, ouvrez un <u>cas d'assistance</u> SolarEdge.</li> </ol>                                                                                                    |
| 36. | Température critique du<br>bornier DC- | Le bornier DC- d'une des unités a atteint des<br>niveaux de température critiques. L'unité a<br>arrêté sa production. | Voir Cas 35 en DC-                                                                                                    |
| 37. | Température critique du<br>bornier DC- | Le bornier DC- (DC Moins) a atteint des<br>niveaux de température critiques. L'onduleur<br>a arrêté sa production.    | Voir Cas 35 en DC-                                                                                                    |
| 38. | Température critique du<br>bornier DC+ | Le bornier DC+ d'une des unités a atteint des<br>niveaux de température critiques. L'unité a<br>arrêté sa production. | Voir Cas 35 en DC+                                                                                                    |
| 39. | Température critique du<br>bornier DC+ | Le bornier DC+ a atteint des niveaux de<br>température critiques. L'onduleur a arrêté sa<br>production.               | Voir Cas 35 en DC+                                                                                                    |

| #   | Nom de l'alerte                                 | Description de l'alerte                                                                                                    | Solutions de résolution de l'alerte                                                                                                    |
|-----|-------------------------------------------------|----------------------------------------------------------------------------------------------------|----------------------------------------------------------------------------------------------------|
| 40. | Perturbation de l'isolement à<br>la terre du DC | Une fuite de courant DC à la terre par<br>l'onduleur a été détectée. Ceci affecte la<br>production.                                                                                    | Suivez ces <u>instructions</u> pour essayer de résoudre ce problème.<br>Connectez-vous pour consulter l'article.                                                                                                    |
| 41. | Panne parafoudre DC                             | Le parafoudre DC ne fonctionne pas                                                                                                    | En cas de panne du parafoudre DC, procédez comme suit :<br>1. Vérifiez que la carte de parafoudre DC est correctement installée,<br>conformément aux instructions du manuel.<br>2. Si le problème persiste, le parafoudre DC pourrait avoir<br>absorbé une surtension électrique et elle doit être remplacée.                                                                                                    |
| 42. | Panne parafoudre DC                             | Le parafoudre DC de l'unité Synergy ne<br>fonctionne pas                                                                                                    | Le parafoudre DC doit être remplacé                                                                                                    |
| 43. | La chaîne ne produit pas<br>d'énergie           | Les télémétries de la chaîne ont été reçues<br>mais la quantité d'énergie est faible                                                                                                   | <ul> <li>Procédez comme suit pour essayer de résoudre ce problème : <ol> <li>Vérifiez que les chaînes DC ne sont en aucun cas interrompues ou endommagées.</li> <li>Vérifiez que les disjoncteurs sont correctement câblés, c'est-à-dire que la polarité est correcte et fixez les connecteurs.</li> <li>Vérifiez que les boîtiers de combinaison sont correctement câblés, c'est-à-dire que la polarité est correcte et fixez les connecteurs.</li> <li>Vérifiez que les boîtiers de combinaison sont correctement câblés, c'est-à-dire que la polarité est correcte et fixez les connecteurs.</li> <li>Exécutez la procédure de couplage.</li> </ol> </li> <li>Si aucune des étapes ci-dessus ne résout votre problème, ouvrez un cas d'assistance SolarEdge.</li> </ul> |
| 44. | Température ambiante<br>critique atteinte (DCS) | "{{ Nom de l'appareil }}" mesure une<br>température ambiante élevée dépassant la<br>température de fonctionnement maximale.<br>Ceci pourrait réduire la durée de vie de<br>l'appareil. | <ul> <li>Les performances et la durée de vie des appareils peuvent diminuer s'ils fonctionnent à une température supérieure à la température nominale maximale.</li> <li>1. Vérifiez que les aérations de l'appareil ne sont pas obstruées.</li> <li>2. Vérifiez que l'air circule suffisamment.</li> <li>3. Évitez d'installer l'appareil en plein soleil ou dans un environnement clos.</li> </ul>                                                                                                    |

| #   | Nom de l'alerte                     | Description de l'alerte                                                                                                    | Solutions de résolution de l'alerte                                                                                                    |
|-----|-------------------------------------|----------------------------------------------------------------------------------------------------|----------------------------------------------------------------------------------------------------|
| 45. | Panne de l'appareil (DCS)           | L'appareil a détecté la consommation alors que l'appareil est éteint.                                                                                | Le contrôleur de charge de l'appareil sert à éviter la surcharge du système.<br>Lorsque la consommation de l'appareil est mesurée alors qu'il est éteint,<br>cela peut vouloir dire que le relais n'a pas pu éteindre l'appareil connecté.                                                                                                    |
|     |                                     |                                                                                                    | 1. Vérifiez que l'appareil peut fonctionner manuellement en activant manuellement le {{ Nom de l'appareil }} dans l'application mobile.                                                                                                    |
|     |                                     |                                                                                                    | 2. Essayez d'ignorer manuellement l'appareil en appuyant sur son bouton ON/OFF pendant moins de 3 secondes.                                                                                                    |
|     |                                     |                                                                                                    | <ol> <li>Si le relais n'éteint toujours pas l'appareil connecté, contactez<br/>l'<u>Assistance SolarEdge</u>.</li> </ol>                                                                                                    |
| 46. | Signal de réception faible<br>(DCS) | Le signal de réseau domestique faible de<br>l'appareil pourrait entraîner de mauvaises<br>performances en mode backup et en mode<br>PV excédentaire. | Le système SolarEdge utilise des appareils intelligents pour faire<br>fonctionner son écosystème Smart Energy. En cas de perte de connexion<br>avec l'appareil intelligent, nous ne sommes plus en mesure de garantir<br>un fonctionnement optimal.                                                                                                    |
|     |                                     |                                                                                                    | 1. Vérifiez que rien ne fait obstacle à l'appareil physiquement.                                                                                                    |
|     |                                     |                                                                                                    | 2. Si possible, rapprochez l'appareil d'un appareil Home Net.                                                                                                    |
|     |                                     |                                                                                                    | <ol> <li>Sinon, vous pouvez installer un appareil intelligent SolarEdge<br/>supplémentaire pouvant servir de répéteur.</li> </ol>                                                                                                    |
| 47. | Charge max atteinte (DCS)           | "{{ Nom de l'appareil }}" a dépassé sa<br>puissance maximale autorisée et a donc été<br>éteint.                                                      | "{{ Nom de l'appareil }}" a éteint ses appareils connectés car sa<br>consommation électrique mesurée dépasse les valeurs maximales<br>autorisées indiquées sur la plaque signalétique de "{{ Nom de l'appareil }}".<br>1. Vérifiez si l'appareil connecté ne dépasse pas la valeur maximale<br>autorisée.<br>2. Si l'appareil connecté ne dépasse pas la valeur de la plaque<br>signalétique, contactez <u>l'Assistance SolarEdge.</u> |
| 48. | Ventilateur externe en défaut       | L'un des ventilateurs externe ne fonctionne                                                                                                    | Procédez comme suit pour essayer de résoudre ce problème :                                                                                                    |
|     |                                     | pas                                                                                                    | 1. Contrôlez le branchement physique du câble.                                                                                                    |
|     |                                     |                                                                                                    | 2. Nettoyez le ventilateur.                                                                                                    |
|     |                                     |                                                                                                    | 3. Remplacez le ventilateur.                                                                                                    |
|     |                                     |                                                                                                    | Si aucune de ces étapes ne résout votre problème, ouvrez un <u>cas</u><br><u>d'assistance SolarEdge</u> .                                                                                                    |

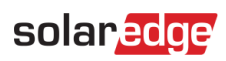

| #   | Nom de l'alerte                | Description de l'alerte                                                                                | Solutions de résolution de l'alerte                                                                                                    |
|-----|--------------------------------|----------------------------------------------------------------------------------------------------|----------------------------------------------------------------------------------------------------|
| 49. | Restriction d'exportation G100 | Le système fonctionne en mode de<br>production restreinte en raison de limites<br>d'exportation G.100. | Pour résoudre le problème, refaites passer la commande G.100 en mode de fonctionnement Normal. Vous pouvez utiliser la <u>plateforme de supervision</u> SolarEdge ou votre appli mobile SetApp.                      |
|     |                                |                                                                                                    | <b>Remarque</b> : sur les sites tertiaires, vous pouvez refaire passer le système en mode Normal 4 heures après son passage en mode de production restreinte.                                                        |
| 50. | Fréquence du réseau            | Une irrégularité de la fréquence du réseau a<br>été détectée par l'onduleur.                           | Procédez comme suit pour essayer de résoudre ce problème :                                                                                                    |
|     |                                |                                                                                                    | 1. Vérifiez la connexion CA de l'onduleur.                                                                                                    |
|     |                                |                                                                                                    | <ol> <li>Vérifiez que l'onduleur est configuré pour le <u>bon code pays</u>. Pour<br/>plus d'informations, regardez la vidéo « Mise en service et activation<br/>de l'installation ».</li> </ol>                     |
|     |                                |                                                                                                    | <ol> <li>Vérifiez auprès de l'opérateur du réseau local si une importante<br/>source de surtension ou une charge irrégulière existe à proximité de<br/>l'installation.</li> </ol>                                    |
|     |                                |                                                                                                    | <ol> <li>Si la réglementation locale l'autorise, modifiez les valeurs de<br/>protection du réseau. Consultez la <u>Note d'application</u> suivante pour<br/>modifier les valeurs de protection du réseau.</li> </ol> |

| #   | Nom de l'alerte   | Description de l'alerte                                                    | Solutions de résolution de l'alerte                                                                                                    |
|-----|-------------------|----------------------------------------------------------------------------|----------------------------------------------------------------------------------------------------|
| 51. | Tension du réseau | Une irrégularité de la tension du réseau a été<br>détectée par l'onduleur. | Procédez comme suit pour essayer de résoudre ce problème :                                                                                                    |
|     |                   |                                                                            | <ol> <li>Sélectionnez à nouveau le code du pays. Pour plus d'informations,<br/>reportez-vous à la section « Pays et réseau » du <u>manuel d'installation</u><br/>de l'onduleur.</li> </ol>                                                                          |
|     |                   |                                                                            | 2. Utilisez un voltmètre pour vérifier la connexion AC à l'onduleur pour connaître les mesures correctes de tension de phase à phase, de phase à neutre et de phase à terre.                                                                                        |
|     |                   |                                                                            | 3. Vérifiez que la taille du fil de sortie correspond à la distance entre<br>l'onduleur et l'emplacement de la connexion au réseau (reportez-vous<br>à la <u>Note d'application de câblage AC</u> ). Si nécessaire, utilisez un fil plus<br>gros pour la sortie AC. |
|     |                   |                                                                            | <ol> <li>Consultez l'opérateur local du réseau pour vérifier la présence d'une<br/>tension AC élevée dans le réseau. Si l'autorité locale l'autorise,<br/>modifiez les valeurs de protection du réseau.</li> </ol>                                                  |
|     |                   |                                                                            | Consultez cette <u>Note d'application</u> pour modifier les valeurs de protection du réseau. Connectez-vous pour consulter l'article.                                                                                                    |

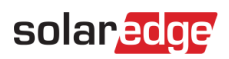

| #   | Nom de l'alerte                                                                      | Description de l'alerte                                                                                                    | Solutions de résolution de l'alerte                                                                                                    |
|-----|--------------------------------------------------------------------------------------|----------------------------------------------------------------------------------------------------|----------------------------------------------------------------------------------------------------|
| 52. | Perturbation de la tension du                                                        | Une irrégularité de la tension du réseau a                                                                                                    | Procédez comme suit pour essayer de résoudre ce problème :                                                                                                    |
|     | réseau                                                                               | été détectée par l'onduleur. Ceci affecte la production.                                                                                                    | <ol> <li>Sélectionnez à nouveau le code du pays. Pour plus d'informations,<br/>reportez-vous à la section « Pays et réseau » du <u>manuel d'installation</u><br/>de l'onduleur.</li> </ol>                                                                          |
|     |                                                                                      |                                                                                                    | 2. Utilisez un voltmètre pour vérifier la connexion AC à l'onduleur pour connaître les mesures correctes de tension de phase à phase, de phase à neutre et de phase à terre.                                                                                        |
|     |                                                                                      |                                                                                                    | 3. Vérifiez que la taille du fil de sortie correspond à la distance entre<br>l'onduleur et l'emplacement de la connexion au réseau (reportez-vous<br>à la <u>Note d'application de câblage AC</u> ). Si nécessaire, utilisez un fil plus<br>gros pour la sortie AC. |
|     |                                                                                      |                                                                                                    | <ol> <li>Consultez l'opérateur local du réseau pour vérifier la présence d'une<br/>tension AC élevée dans le réseau.</li> </ol>                                                                                                    |
|     |                                                                                      |                                                                                                    | 5. Si la réglementation locale l'autorise, modifiez les valeurs de protection du réseau. Consultez cette <u>Note d'application</u> pour modifier les valeurs de protection du réseau.                                                                               |
|     |                                                                                      |                                                                                                    | 6. Connectez-vous pour consulter l'article.                                                                                                    |
| 53. | Température ambiante<br>critique atteinte pour le<br>régulateur de<br>thermoplongeur | "{{ Nom de l'appareil}}" mesure une<br>température ambiante élevée dépassant la<br>température de fonctionnement maximale.<br>Ceci pourrait réduire la durée de vie de<br>l'appareil. | Les performances et la durée de vie des appareils peuvent diminuer s'ils fonctionnent à une température supérieure à la température nominale maximale.                                                                                                    |
|     |                                                                                      |                                                                                                    | 1. Vérifiez que les aérations de l'appareil ne sont pas obstruées.                                                                                                    |
|     |                                                                                      |                                                                                                    | 2. Vérifiez que l'air circule suffisamment.                                                                                                    |
|     |                                                                                      |                                                                                                    | 3. Excluez l'installation en plein soleil ou dans un environnement clos                                                                                                    |

| #   | Nom de l'alerte                                                  | Description de l'alerte                                                                                                    | Solutions de résolution de l'alerte                                                                                                    |
|-----|------------------------------------------------------------------|----------------------------------------------------------------------------------------------------|----------------------------------------------------------------------------------------------------|
| 54. | Panne du régulateur de thermoplongeur                            | L'appareil a détecté la consommation alors<br>que l'appareil était éteint.                                                                                             | Le contrôleur de charge de l'appareil sert à éviter la surcharge du système.<br>Lorsque la consommation de l'appareil est mesurée alors qu'il est éteint,<br>cela peut vouloir dire que le relais ne parvient pas à éteindre l'appareil<br>connecté.                                                                                                    |
|     |                                                                  |                                                                                                    | <ol> <li>Vérifiez que l'appareil contrôle manuellement le {{ Nom de<br/>l'appareil}} dans l'application mobile.</li> </ol>                                                                                                    |
|     |                                                                  |                                                                                                    | 2. Essayez d'ignorer manuellement l'appareil en appuyant sur son bouton ON/OFF pendant moins de 3 secondes.                                                                                                    |
|     |                                                                  |                                                                                                    | <ol> <li>Si le relais n'éteint pas l'appareil connecté, contactez l'<u>Assistance</u><br/>SolarEdge.</li> </ol>                                                                                                    |
| 55. | Panne du régulateur de<br>thermoplongeur                         | L'appareil a détecté la consommation alors<br>que l'appareil est éteint.                                                                                               | Le contrôleur de charge de l'appareil sert à éviter la surcharge du système.<br>Lorsque la consommation de l'appareil est mesurée alors qu'il est éteint,<br>cela peut vouloir dire que le relais ne parvient pas à éteindre l'appareil<br>connecté.<br>1. Vérifiez que l'appareil contrôle manuellement le {{ Nom de<br>l'appareil}} dans l'application mobile.<br>2. Essayez d'ignorer manuellement l'appareil en appuyant sur son<br>bouton ON/OFF pendant moins de 3 secondes.<br>3. Si le relais n'éteint pas l'appareil connecté, contactez l' <u>Assistance</u><br>SolarEdge. |
| 56. | Signal de réception faible du<br>régulateur de<br>thermoplongeur | Le signal de réseau domestique faible du<br>régulateur de thermoplongeur pourrait<br>entraîner de mauvaises performances en<br>mode backup et en mode PV excédentaire. | Le système SolarEdge utilise des appareils intelligents pour faire<br>fonctionner son écosystème Smart Energy. En cas de perte de connexion<br>avec l'appareil intelligent, nous ne sommes plus en mesure de garantir un<br>fonctionnement optimal.<br>1. Vérifiez que rien ne fait obstacle à l'appareil physiquement.<br>2. Si possible, rapprochez l'appareil d'un appareil Home Net.<br>3. Sinon, vous pouvez installer un appareil intelligent SolarEdge<br>supplémentaire pouvant servir de répéteur.                                                                          |

| #   | Nom de l'alerte                                                   | Description de l'alerte                                                                                                    | Solutions de résolution de l'alerte                                                                                                    |
|-----|-------------------------------------------------------------------|----------------------------------------------------------------------------------------------------|----------------------------------------------------------------------------------------------------|
| 57. | Signal de réception faible du<br>régulateur de<br>thermoplongeur  | Le signal de réseau domestique faible du<br>régulateur de thermoplongeur peut<br>entraîner de mauvaises performances en<br>mode backup et en mode PV excédentaire. | Le système SolarEdge utilise des appareils intelligents pour faire<br>fonctionner son écosystème Smart Energy. En cas de perte de connexion<br>avec l'appareil intelligent, nous ne sommes plus en mesure de garantir<br>un fonctionnement optimal.                                                                                                    |
|     |                                                                   |                                                                                                    | 1. Vérifiez que rien ne fait obstacle à l'appareil physiquement.                                                                                                    |
|     |                                                                   |                                                                                                    | 2. Si possible, rapprochez l'appareil d'un appareil Home Net.                                                                                                    |
|     |                                                                   |                                                                                                    | <ol> <li>Sinon, vous pouvez installer un appareil intelligent SolarEdge<br/>supplémentaire pouvant servir de répéteur.</li> </ol>                                                                                                    |
| 58. | Erreur de communication<br>interne - l'onduleur ne<br>produit pas | L'onduleur a arrêté la production en raison<br>d un défaut de communication interne                                                                                | <ul> <li>Si une erreur de communication interne se produit et que l'onduleur ne produit pas de courant, procédez comme suit : <ol> <li>Mettez à niveau le firmware de l'onduleur vers la version la plus récente. Deux méthodes sont possibles :</li> <li>Mise à niveau à distance</li> <li>Mise à niveau locale :</li> <li>Les versions les plus récentes du firmware de l'onduleur StorEdge sont disponibles ici.</li> <li>Le fichier du firmware peut uniquement être chargé sur une carte mémoire remplissant les conditions indiquées dans la Note d'application la plus récente sur la mise à niveau du logiciel, à l'aide d'une carte SD/MicroSD.</li> <li>Mettez le commutateur ON/OFF de l'onduleur sur OFF.</li> <li>Mettez le commutateur de sécurité DC sur OFF.</li> <li>Mettez le commutateur de sécurité DC sur ON.</li> <li>Mettez le commutateur ON/OFF de l'onduleur sur ON.</li> <li>Attendez que l'onduleur passe en mode de production puis vérifiez que la batterie fonctionne.</li> <li>Si le problème persiste, ouvrez un <u>cas d'assistance</u> SolarEdge.</li> </ol></li></ul> |

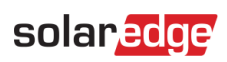

| #   | Nom de l'alerte                                       | Description de l'alerte                                                                                  | Solutions de résolution de l'alerte                                                                                                    |
|-----|-------------------------------------------------------|----------------------------------------------------------------------------------------------------|----------------------------------------------------------------------------------------------------|
| 59. | Ventilateur interne en défaut                         | L'un des ventilateurs internes de l'onduleur ne<br>fonctionne pas                                        | <ul> <li>Procédez comme suit pour essayer de résoudre ce problème :</li> <li>1. Contrôlez le branchement physique du câble.</li> <li>2. Nettoyez le ventilateur.</li> <li>3. Remplacez le ventilateur.</li> <li>Si aucune de ces étapes ne résout votre problème, ouvrez un <u>cas</u>.</li> </ul>                                                                                                    |
| 60. | Onduleur - Problème de<br>production détecté          | Onduleur - Problème de production détecté                                                                | <u>d'assistance</u> SolarEdge.<br>Si les conditions météorologiques sont bonnes, consultez les journaux<br>d'erreurs et contactez l' <u>Assistance</u> SolarEdge pour signaler le problème.                                                                                                    |
| 61. | L'onduleur ne permet pas de<br>basculer sur le réseau | L'onduleur n'interrompt pas la production en<br>mode backup pour permettre le basculement<br>sur réseau. | <ul> <li>Suivez les instructions ci-dessous pour éteindre l'onduleur, puis le rallumer :</li> <li>1. Pour la mise hors tension : <ul> <li>a. Mettez d'onduleur hors tension en mettant le commutateur P/1/0 sur 0 (OFF).</li> <li>b. Attendez que le courant DC descende en dessous de 50V. Attendez 5 minutes ou vérifiez la tension dans SetApp ou sur l'écran LCD de l'onduleur.</li> <li>c. Si l'onduleur possède une unité de déconnexion, activez le sectionneur DC.</li> <li>d. Coupez le courant alternatif de l'onduleur.</li> <li>2. Pour la mise sous tension : <ul> <li>a. Mettez l'onduleur sous tension.</li> <li>b. Si l'onduleur possède une unité de déconnexion, activez le sectionneur DC.</li> </ul> </li> <li>c. Mettez d'onduleur sous tension in the problement of the problement of the pr</li></ul></li></ul> |

| #   | Nom de l'alerte                                       | Description de l'alerte                                           | Solutions de résolution de l'alerte                                                                                                    |
|-----|-------------------------------------------------------|-------------------------------------------------------------------|----------------------------------------------------------------------------------------------------|
| 62. | L'onduleur ne produit pas -<br>Mode Sécurité pompiers | La Passerelle pompiers a interrompu la production sur l'onduleur. | Si l'onduleur ne produit pas d'électricité et que le Mode Sécurité pompiers est activé, procédez comme suit :                                                                                                    |
|     | activé                                                |                                                                   | 1. Vérifiez si le bouton d'urgence a été déclenché.                                                                                                    |
|     |                                                       |                                                                   | a. Si le bouton est enfoncé, il a été déclenché, car il est normalement ouvert                                                                                                    |
|     |                                                       |                                                                   | b. Si le bouton est relâché, il a été déclenché, car il est normalement fermé.                                                                                                    |
|     |                                                       |                                                                   | <ol> <li>Pour supprimer l'alarme sur le FFG, suivez les instructions de la page</li> <li>du manuel.</li> </ol>                                                                                                    |
|     |                                                       |                                                                   | 3. Si le bouton n'a pas été déclenché et que le FFG est connecté à un<br>système d'alarme incendie, vérifiez si celui-ci a émis une alarme. Vérifiez<br>si Normalement ouvert ou Normalement fermé a été sélectionné et si le<br>système d'alarme incendie a été déclenché suite à cela. |
|     |                                                       |                                                                   | 4. Pour supprimer l'alarme sur le FFG, suivez les instructions de la page<br>41 du manuel.                                                                                                    |
|     |                                                       |                                                                   | 5. Si aucune des situations ci-dessus n'a déclenché d'alarme,<br>débranchez le bouton d'urgence et/ou le système d'alarme<br>incendie du FFG : débranchez la borne en plastique du FFG.                                                                                                  |
|     |                                                       |                                                                   | 6. Mesurez les tensions et notez-les :                                                                                                    |
|     |                                                       |                                                                   | a. Entre G et L1.                                                                                                    |
|     |                                                       |                                                                   | b. Entre G et L2.                                                                                                    |
|     |                                                       |                                                                   | c. Entre G et 5V7. Contactez l'assistance en lui indiquant les résultats et la configuration du FFG.                                                                                                    |
| 63. | L'onduleur ne produit pas -<br>mode Arrêt             | Le système est en mode ARRÊT                                      | L'onduleur est éteint. Si nécessaire, rallumez l'onduleur.                                                                                                    |
| 64. | L'onduleur ne produit pas -<br>Mode veille            | L'onduleur a été verrouillé car il est en mode veille.            | L'onduleur est en mode Veille donc il ne produit pas d'énergie. Afin d'en produire, il doit être activé. Une autorisation appropriée est requise pour effectuer cette action.                                                                                                    |

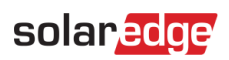

| #   | Nom de l'alerte                                                   | Description de l'alerte                                                     | Solutions de résolution de l'alerte                                                                                                    |
|-----|-------------------------------------------------------------------|-----------------------------------------------------------------------------|----------------------------------------------------------------------------------------------------|
| 65. | L'onduleur ne produit pas<br>d'énergie - basse tension            | La tension de l'onduleur est faible;<br>L'onduleur ne produit pas d'énergie | Procédez comme suit pour essayer de résoudre ce problème :<br>1. Vérifiez que la conception DC a été exécutée conformément aux<br>règles de conception SolarEdge.                                                                                                    |
|     |                                                                   |                                                                             | 2. Recherchez tout optimiseur de puissance présentant des performances insuffisantes, par exemple à cause de l'ombre, de la présence de neige/saleté, d'un dysfonctionnement technique, etc.                                                                                        |
|     |                                                                   |                                                                             | Si aucune des étapes ci-dessus ne résout votre problème, ouvrez un <u>cas</u><br><u>d'assistance</u> SolarEdge.                                                                                                    |
| 66. | L'onduleur ne produit pas<br>d'énergie - Mode Limite<br>d'énergie | L'onduleur ne produit pas - Mode Limite<br>d'énergie                        | Ouvrez un <u>cas d'assistance</u> SolarEdge.                                                                                                    |
| 67. | L'onduleur ne produit pas<br>d'énergie - Mode Limite<br>d'énergie | L'onduleur ne produit pas d'énergie - Mode<br>Limite d'énergie              | Procédez comme suit pour essayer de résoudre ce problème :                                                                                                    |
|     |                                                                   |                                                                             | 1. Procédez au couplage de l'onduleur. Pour cela, vous pouvez faire un clic droit sur l'onduleur dans l'onglet Agencement de la <u>Plateforme de</u> <u>supervision</u> .                                                                                                    |
|     |                                                                   |                                                                             | 2. Utilisez la <u>Plateforme de supervision</u> pour localiser l'optimiseur de puissance qui ne communique pas et vérifier tout problème de connectivité. Si toutes les connexions sont vérifiées, contrôlez la tension de sécurité en suivant la procédure de tension de sécurité. |
|     |                                                                   |                                                                             | 3. <u>Connectez-vous pour consulter l'article</u> .                                                                                                    |
|     |                                                                   |                                                                             | Si aucune des étapes ci-dessus ne résout votre problème, ouvrez un <u>cas</u><br>d'assistance SolarEdge.                                                                                                    |

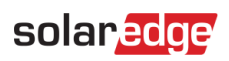

| #   | Nom de l'alerte                          | Description de l'alerte                                                                                                    | Solutions de résolution de l'alerte                                                                                                    |
|-----|------------------------------------------|----------------------------------------------------------------------------------------------------|----------------------------------------------------------------------------------------------------|
| 68. | Codes d'arrêt d'onduleur ne              | Codes d'arrêt d'onduleur ne produisant pas                                                                                                    | Procédez comme suit pour essayer de résoudre ce problème :                                                                                                    |
|     | produisant pas d'énergie                 | d'énergie                                                                                                    | 1. Procédez au couplage de l'onduleur. Pour cela, vous pouvez faire un clic droit sur l'onduleur dans l'onglet Agencement de la <u>Plateforme de</u> supervision.                                                                                   |
|     |                                          |                                                                                                    | 2. Utilisez la <u>Plateforme de supervision</u> pour localiser l'optimiseur de puissance qui ne communique pas et vérifier tout problème de connectivité.                                                                                           |
|     |                                          |                                                                                                    | 3. Si toutes les connexions sont vérifiées, contrôlez la tension de sécurité<br>en effectuant la procédure suivante.                                                                                                    |
|     |                                          |                                                                                                    | 4. <u>Connectez-vous pour consulter l'article.</u>                                                                                                    |
|     |                                          |                                                                                                    | Si aucune des étapes ci-dessus ne résout votre problème, ouvrez un <u>cas</u><br><u>d'assistance SolarEdge</u> .                                                                                                    |
| 69. | Arrêt de l'onduleur par<br>Sense Connect | Événement de sécurité - la production est<br>affectée par une augmentation de la<br>température au niveau du connecteur de<br>l'optimiseur de puissance. Une autre alerte<br>est émise sur l'optimiseur concerné. | Vérifiez que l'onduleur fonctionne avec la dernière version du CPU :                                                                                                    |
|     |                                          |                                                                                                    | 1. Pour déterminer la version du CPU, allez dans le tableau de bord<br>principal de la <u>Plateforme de supervision</u> et cliquez sur la liste des<br>équipements, sur la droite de l'écran. Sélectionnez « onduleurs » puis «<br>Sn ».            |
|     |                                          |                                                                                                    | 2. Dans la liste des onduleurs, passez la souris ou cliquez sur la remarque d'information pour connaître la version du CPU. La version doit être 4.17.xxx ou supérieure.                                                                            |
|     |                                          |                                                                                                    | 3. Si la version du processeur est inférieure à 4.17.xxx, mettez à niveau l'onduleur vers la dernière version.                                                                                                    |
|     |                                          |                                                                                                    | 4. Pour déverrouiller l'onduleur et pour obtenir des instructions, contactez l' <u>Assistance</u> SolarEdge.                                                                                                    |
| 70. | Signal de réception faible               | Le signal de réseau domestique faible de<br>l'appareil pourrait entraîner de mauvaises<br>performances en mode backup et en mode<br>PV excédentaire.                                                              | Le système SolarEdge utilise des appareils intelligents pour faire<br>fonctionner son écosystème Smart Energy. En cas de perte de connexion<br>avec l'appareil intelligent, nous ne sommes plus en mesure de garantir<br>un fonctionnement optimal. |
|     |                                          |                                                                                                    | 1. Vérifiez que rien ne fait obstacle à l'appareil physiquement.                                                                                                    |
|     |                                          |                                                                                                    | 2. Si possible, rapprochez l'appareil d'un appareil Home Net.                                                                                                    |
|     |                                          |                                                                                                    | <ol> <li>Sinon, vous pouvez installer un appareil intelligent SolarEdge<br/>supplémentaire pouvant servir de répéteur.</li> </ol>                                                                                                    |

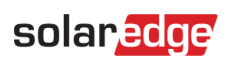

| #   | Nom de l'alerte                       | Description de l'alerte                                                                   | Solutions de résolution de l'alerte                                                                                                    |
|-----|---------------------------------------|-------------------------------------------------------------------------------------------|----------------------------------------------------------------------------------------------------|
| 71. | Charge max atteinte                   | {{ Nom de l'appareil}} a dépassé sa puissance<br>maximale autorisée et a donc été éteint. | "{{ Nom de l'appareil}}" a éteint ses appareils connectés car sa<br>consommation électrique mesurée dépasse les valeurs maximales<br>autorisées indiquées sur la plaque signalétique de "{{ Nom de l'appareil}}".<br>1. Vérifiez si l'appareil connecté ne dépasse pas la valeur<br>maximale autorisée.<br>2. Si l'appareil connecté ne dépasse pas la valeur de la plaque<br>signalétique, contactez l' <u>Assistance</u> SolarEdge. |
| 72. | Différence de tension du              | Différence importante au niveau de la tension                                             | Procédez comme suit pour essayer de résoudre ce problème :                                                                                                    |
|     | module                                | d'un ou plusieurs modules. Une diode de<br>dérivation pourrait être en panne.             | <ol> <li>Vérifiez si la tension du module, indiquée dans l'onglet Analyse de<br/>la supervision, est conforme aux spécifications (fiche technique<br/>Vmpp).</li> </ol>                                                                                                    |
|     |                                       |                                                                                           | 2. Vérifiez que rien ne bloque physiquement 1/3 ou 2/3 du ou des modules concernés                                                                                                    |
|     |                                       |                                                                                           | 3. Si la tension du module n'est pas conforme à la fiche technique Vmpp<br>et que rien ne bloque le rayonnement sur votre module, consultez le<br>distributeur/fabricant de votre panneau pour savoir comment<br>dépanner/gérer les diodes de dérivation défectueuses.                                                                                                    |
|     |                                       |                                                                                           | Remarque : SolarEdge n'est pas responsable des diodes de dérivation<br>défectueuses et ne peut aider à résoudre les problèmes associés. Si un<br>Smart Module SolarEdge a été utilisé, ouvrez un cas auprès de l'équipe<br>d'assistance SolarEdge en fournissant les informations requises.                                                                                                    |
|     |                                       |                                                                                           | Si aucune des étapes ci-dessus ne résout votre problème, ouvrez un <u>cas</u><br><u>d'assistance</u> SolarEdge.                                                                                                    |
| 73. | Pas de communication avec la batterie | La batterie ne communique pas.                                                            | Procédez comme suit pour essayer de résoudre ce problème :                                                                                                    |
|     |                                       | Remarque : si le problème n'est pas résolu,<br>la batterie se décharge automatiquement et | 1. Vérifiez les connexions DC et de communication avec l'onduleur au niveau de la batterie et de l'onduleur.                                                                                                    |
|     |                                       | peut se vider complètement jusque dans un                                                 | 2. Vérifiez que le disjoncteur de la batterie est sur ON.                                                                                                    |
|     |                                       | etat irrecupérable.                                                                       | 3. Si aucune des étapes ci-dessus ne résout votre problème, ouvrez un <u>cas d'assistance</u> SolarEdge.                                                                                                    |
| 74. | L'optimiseur de puissance ne          | L'optimiseur de puissance n'envoie pas de                                                 | Procédez comme suit pour essayer de résoudre ce problème :                                                                                                    |
|     | communique plus                       | données.                                                                                  | 1. Procédez au couplage de l'onduleur. Pour cela, vous pouvez faire un clic droit sur l'onduleur dans l'onglet Agencement de la Plateforme de                                                                                                    |

| #   | Nom de l'alerte                          | Description de l'alerte                                                                                                    | Solutions de résolution de l'alertesupervision.2. Utilisez la Plateforme de supervision pour localiser l'optimiseur de<br>puissance qui ne communique pas et vérifier tout problème de<br>connectivité. Si toutes les connexions sont vérifiées, vérifiez la tension<br>de sécurité en suivant la procédure de tension ci-dessous :3. Connectez-vous pour consulter l'article.Si aucune des étapes ci-dessus ne résout votre problème, ouvrez un cas<br>d'assistance SolarEdge.                                                                                                    |
|-----|------------------------------------------|----------------------------------------------------------------------------------------------------|----------------------------------------------------------------------------------------------------|
| 75. | Aucune communication avec<br>le serveur  | Cet onduleur ne communique pas avec les<br>serveurs SolarEdge. Une alarme est<br>déclenchée à partir de 3 heures sans<br>communication. | <ul> <li>Procédez comme suit pour essayer de résoudre ce problème :</li> <li>1. Assurez-vous que le routeur est correctement connecté, par ex.</li> <li>vérifiez le modem, l'antenne ou tout autre connecteur.</li> <li>2. Vérifiez que les connecteurs liés à l'onduleur soient sécurisés (par exemple câble RJ45, antenne Wi-Fi et/ou module).</li> <li>3. Si le routeur Internet a été récemment remplacé, vérifiez que le mot de passe du routeur ou les paramètres du pare-feu n'ont pas été modifiés.</li> <li>4. Vérifiez le disjoncteur AC de l'onduleur pour vous assurer qu'il ne soit pas déclenché (utilisez un Multimètre pour mesurer le courant).</li> <li>5. Vérifiez la connexion RS485.</li> <li>Si aucune des étapes ci-dessus ne résout votre problème, ouvrez un <u>cas</u> d'assistance SolarEdge.</li> </ul> |
| 76. | Aucune communication avec<br>le compteur | Le compteur ne communique pas. Une<br>alarme est déclenchée à partir de 24h sans<br>communication.                                      | <ul> <li>Procédez comme suit pour essayer de résoudre ce problème : <ol> <li>Vérifiez qu'il n'y a pas de connexions desserrées sur la carte de communication de l'onduleur.</li> <li>Vérifiez qu'il n'y a pas de connexions desserrées au niveau du compteur d'électricité.</li> <li>Vérifiez que le câble RS485 entre le compteur d'électricité et l'onduleur n'est pas déconnecté ou endommagé de quelque façon que ce soit.</li> </ol> </li> <li>Si aucune des étapes ci-dessus ne résout votre problème, ouvrez un <u>cas</u> d'assistance SolarEdge.</li> </ul>                                                                                                    |

| #   | Nom de l'alerte                          | Description de l'alerte                                                                                         | Solutions de résolution de l'alerte                                                                                                    |
|-----|------------------------------------------|----------------------------------------------------------------------------------------------------|----------------------------------------------------------------------------------------------------|
| 77. | Aucune communication avec le site        | Aucun des onduleurs ou appareils du site ne communique.                                                         | Procédez comme suit pour essayer de résoudre ce problème :<br>1. Vérifiez si vous pouvez accéder à Internet via le routeur, par exemple en<br>connectant un ordinateur portable et en naviguant sur n'importe quel site<br>Web. |
|     |                                          |                                                                                                    | 2. Assurez-vous que le routeur est correctement connecté (par exemple, vérifiez le modem, l'antenne ou tout autre connecteur).                                                                                                  |
|     |                                          |                                                                                                    | <ol> <li>Vérifiez que les connecteurs liés à l'onduleur soient sécurisés (par<br/>exemple câble RJ45, antenne Wi-Fi et/ou module).</li> </ol>                                                                                   |
|     |                                          |                                                                                                    | <ol> <li>Si le routeur Internet a été récemment remplacé, vérifiez que le<br/>mot de passe du routeur ou les paramètres du pare-feu n'ont pas<br/>été modifiés.</li> </ol>                                                      |
|     |                                          |                                                                                                    | 5. Vérifiez le disjoncteur AC de l'onduleur pour vous assurer qu'il ne s'est pas déclenché (utilisez un Multimètre pour mesurer la tension).                                                                                    |
|     |                                          |                                                                                                    | Si aucune des étapes ci-dessus ne résout votre problème, ouvrez un <u>cas</u><br><u>d'assistance</u> SolarEdge.                                                                                                    |
| 78. | Panne parafoudre AC<br>TerraMax™         | Le parafoudre AC ne fonctionne pas.                                                                             | En cas de panne du parafoudre AC TerraMax <sup>™</sup> , procédez comme suit :<br>vérifiez que la carte de parafoudre AC est correctement installée,<br>conformément aux instructions du manuel.                                |
| 79. | Panne du ventilateur<br>TerraMax™        | Le ventilateur de l'onduleur ne fonctionne pas.                                                                 | Procédez comme suit pour essayer de résoudre ce problème :                                                                                                    |
|     |                                          |                                                                                                    | 2. Nettoyez le ventilateur.                                                                                                    |
|     |                                          |                                                                                                    | 3. Remplacez le ventilateur.                                                                                                    |
|     |                                          |                                                                                                    | Si le problème persiste, ouvrez un <u>cas d'assistance</u> SolarEdge en précisant toutes les informations requises.                                                                                                    |
| 80. | L'atténuation PID ne fonctionne pas      | L'opération d'atténuation PID ne peut être déclenchée                                                           | Ouvrez un <u>cas d'assistance</u> SolarEdge en précisant toutes les informations requises.                                                                                                    |
| 81. | Sur-tension pour<br>l'atténuation du PID | L'opération d'atténuation PID a été<br>interrompue<br>en raison d'une tension de fonctionnement<br>trop élevée. | Ouvrez un <u>cas d'assistance</u> SolarEdge en précisant toutes les informations requises.                                                                                                    |

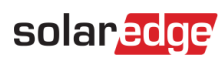

| #   | Nom de l'alerte                                             | Description de l'alerte                                                                                                    | Solutions de résolution de l'alerte                                                                                                    |
|-----|-------------------------------------------------------------|----------------------------------------------------------------------------------------------------|----------------------------------------------------------------------------------------------------|
| 82. | Sous-tension de limitation<br>PID                           | Ouvrez un cas d'assistance et fournissez les informations requises.                                                                                | L'atténuation PID ne peut atteindre la tension de service requise.                                                                                                    |
| 83. | Problème de production –<br>Surchauffe de l'onduleur        | Problème de production – L'onduleur est en surchauffe.                                                                                             | En cas de problème de production et de surchauffe de l'onduleur,<br>procédez comme suit :<br>1. Vérifiez que l'onduleur a été installé conformément au <u>manuel</u><br><u>d'installation</u> .<br>2. Si le problème persiste, ouvrez un cas d'assistance SolarEdge.                                                                                                    |
| 84. | Problème de production –<br>Surchauffe de l'onduleur        | La température de l'onduleur est critique, la production a été interrompue.                                                                        | Contactez l' <u>assistance</u> SolarEdge.                                                                                                    |
| 85. | Alerte rapide - Aucune<br>communication avec le<br>serveur  | Cet onduleur ne communique pas avec les<br>serveurs SolarEdge. Une alarme est<br>déclenchée uniquement à partir de 3 heures<br>sans communication. | <ul> <li>Procédez comme suit pour essayer de résoudre ce problème :</li> <li>1. Assurez-vous que le routeur est correctement connecté, par ex. vérifiez le modem, l'antenne ou tout autre connecteur.</li> <li>2. Vérifiez que les connecteurs liés à l'onduleur soient sécurisés (par exemple câble RJ45, antenne Wi-Fi et/ou module).</li> <li>3. Si le routeur Internet a été récemment remplacé, vérifiez que le mot de passe du routeur ou les paramètres du pare-feu n'ont pas été modifiés.</li> <li>4. Vérifiez le disjoncteur AC de l'onduleur pour vous assurer qu'il ne s'est pas déclenché (utilisez un Multimètre pour mesurer le courant).</li> <li>5. Vérifiez la connexion RS485.</li> <li>Si aucune des étapes ci-dessus ne résout votre problème, ouvrez un <u>cas</u> d'assistance SolarEdge</li> </ul> |
| 86. | Alerte rapide - Aucune<br>communication avec le<br>compteur | Le compteur ne communique pas. Une<br>alarme est déclenchée à partir de 3 heures<br>sans communication.                                            | <ul> <li>Procédez comme suit pour essayer de résoudre ce problème : <ol> <li>Vérifiez qu'il n'y a pas de connexions desserrées sur la carte de communication de l'onduleur.</li> <li>Vérifiez qu'il n'y a pas de connexions desserrées au niveau du compteur d'électricité.</li> <li>Vérifiez que le câble RS485 entre le compteur d'électricité et l'onduleur n'est pas déconnecté ou endommagé de quelque façon que ce soit.</li> <li>Si aucune des étapes ci-dessus ne résout votre problème, ouvrez un <u>cas</u> d'assistance SolarEdge.</li> </ol> </li> </ul>                                                                                                    |

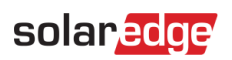

| #   | Nom de l'alerte                                       | Description de l'alerte                                                                                                    | Solutions de résolution de l'alerte                                                                                                    |
|-----|-------------------------------------------------------|----------------------------------------------------------------------------------------------------|----------------------------------------------------------------------------------------------------|
| 87. | Alerte rapide - Aucune<br>communication avec le site  | Aucun des onduleurs ou appareils du site ne<br>communique. Une alarme est déclenchée<br>uniquement à partir de 3 heures sans<br>communication. | Procédez comme suit pour essayer de résoudre ce problème :<br>1. Vérifiez si vous pouvez accéder à Internet via le routeur, par exemple en<br>connectant un ordinateur portable et en naviguant sur n'importe quel site<br>Web. |
|     |                                                       |                                                                                                    | <ol> <li>Assurez-vous que le routeur est correctement connecté (par<br/>exemple, vérifiez le modem, l'antenne ou tout autre connecteur).</li> </ol>                                                                             |
|     |                                                       |                                                                                                    | <ol> <li>Vérifiez que les connecteurs liés à l'onduleur soient sécurisés (par<br/>exemple câble RJ45, antenne Wi-Fi et/ou module).</li> </ol>                                                                                   |
|     |                                                       |                                                                                                    | <ol> <li>Si le routeur Internet a été récemment remplacé, vérifiez que le<br/>mot de passe du routeur ou les paramètres du pare-feu n'ont pas<br/>été modifiés.</li> </ol>                                                      |
|     |                                                       |                                                                                                    | 5. Vérifiez le disjoncteur AC de l'onduleur pour vous assurer qu'il ne s'est pas déclenché (utilisez un Multimètre pour mesurer la tension).                                                                                    |
|     |                                                       |                                                                                                    | Si aucune des étapes ci-dessus ne résout votre problème, ouvrez un <u>cas</u><br><u>d'assistance</u> SolarEdge.                                                                                                    |
| 88. | Problème récurrent<br>d'isolement à la terre du<br>DC | Une fuite de courant DC à la terre a été<br>détectée par l'onduleur. Ceci affecte la<br>production.                                            | Suivez ces <u>instructions</u> pour essayer de résoudre ce problème.<br><u>Connectez-vous pour consulter l'article</u> .                                                                                                    |
| 89. | Problème récurrent de<br>fréquence du réseau          | Une irrégularité récurrente de la fréquence<br>du réseau a été détectée par l'onduleur.<br>Ceci affecte la production.                         | Procédez comme suit pour essayer de résoudre ce problème :                                                                                                    |
|     |                                                       |                                                                                                    | 1. Vérifiez la connexion CA de l'onduleur.                                                                                                    |
|     |                                                       |                                                                                                    | 2. Vérifiez que l'onduleur est configuré pour le bon code pays.                                                                                                    |
|     |                                                       |                                                                                                    | Pour plus d'informations, consultez la section Mise en service et activation<br>du <u>Manuel d'installation de l'onduleur</u> . Connectez-vous pour consulter<br>l'article.                                                     |
|     |                                                       |                                                                                                    | <ol> <li>Vérifiez auprès de l'opérateur du réseau local si une importante<br/>source de surtension ou une charge irrégulière existe à proximité de<br/>l'installation.</li> </ol>                                               |
|     |                                                       |                                                                                                    | 5. Si la réglementation locale l'autorise, modifiez les valeurs de protection du réseau.                                                                                                    |
|     |                                                       |                                                                                                    | Consultez cette <u>Note d'application</u> pour modifier les valeurs de protection du réseau.                                                                                                    |

| #   | Nom de l'alerte                            | Description de l'alerte                                                                                              | Solutions de résolution de l'alerte                                                                                                    |
|-----|--------------------------------------------|----------------------------------------------------------------------------------------------------|----------------------------------------------------------------------------------------------------|
| 90. | Problème récurrent de<br>tension du réseau | Une irrégularité récurrente de la tension du<br>réseau a été détectée par l'onduleur. Ceci<br>affecte la production. | Procédez comme suit pour essayer de résoudre ce problème :<br>1. Sélectionnez à nouveau le code du pays. Pour plus d'informations,<br>reportez-vous à la section « Pays et réseau » du manuel d'installation<br>de l'onduleur.                                      |
|     |                                            |                                                                                                    | 2. Utilisez un voltmètre pour vérifier la connexion AC à l'onduleur pour connaître les mesures correctes de tension de phase à phase, de phase à neutre et de phase à terre.                                                                                        |
|     |                                            |                                                                                                    | 3. Vérifiez que la taille du fil de sortie correspond à la distance entre<br>l'onduleur et l'emplacement de la connexion au réseau (reportez-vous<br>à la <u>Note d'application de câblage AC</u> ). Si nécessaire, utilisez un fil plus<br>gros pour la sortie AC. |
|     |                                            |                                                                                                    | 4. Consultez l'opérateur local du réseau pour vérifier la présence d'une tension AC élevée dans le réseau.                                                                                                    |
|     |                                            |                                                                                                    | 5. Si la réglementation locale l'autorise, modifiez les valeurs de protection du réseau. Consultez cette <u>Note d'application</u> pour modifier les valeurs de protection du réseau. Connectez-vous pour consulter l'article.                                      |
| 91. | Disjoncteur différentiel                   | Un courant résiduel élevé a été détecté par<br>l'onduleur.                                                           | Procédez comme suit pour essayer de localiser la chaîne DC défectueuse :                                                                                                    |
|     |                                            |                                                                                                    | 1. Placez l'interrupteur de l'onduleur MARCHE/ARRÊT sur ARRÊT.                                                                                                    |
|     |                                            |                                                                                                    | <ol> <li>Attendez cinq minutes pour que les condensateurs d'entrée se<br/>déchargent</li> </ol>                                                                                                    |
|     |                                            |                                                                                                    | 3. Déconnectez le disjoncteur CA.                                                                                                    |
|     |                                            |                                                                                                    | 4. Débrancher les entrées de courant continu.                                                                                                    |
|     |                                            |                                                                                                    | 5. Connecter chaque chaîne CC séparément, placez le CA et<br>l'interrupteur de l'onduleur MARCHE/ARRÊT sur MARCHE, jusqu'à ce<br>que l'erreur apparaisse sur la chaîne défectueuse.                                                                                 |
|     |                                            |                                                                                                    | 6. Après avoir localisé la chaîne défectueuse, vérifiez qu'elle n'est pas<br>interrompue ou endommagée, qu'elle ne présente pas de connecteurs<br>mal fixés ou tout autre problème de connectivité.                                                                 |
|     |                                            |                                                                                                    | 7. Vérifiez qu'il n'y a pas de fuite au niveau de la chaîne / du disjoncteur / du boîtier de combinaison.                                                                                                    |
|     |                                            |                                                                                                    | Si aucune des étapes ci-dessus ne résout votre problème, ouvrez un <u>cas d'assistance</u> SolarEdge.                                                                                                    |

| #   | Nom de l'alerte                                             | Description de l'alerte                                                                                                    | Solutions de résolution de l'alerte                                                                                                    |
|-----|-------------------------------------------------------------|----------------------------------------------------------------------------------------------------|----------------------------------------------------------------------------------------------------|
| 92. | Événement SenseConnect sur<br>le connecteur de l'optimiseur | Événement de sécurité - Augmentation de la<br>température au niveau du connecteur de<br>l'optimiseur de puissance.                                       | <ul> <li>Vérifiez que l'onduleur fonctionne avec la dernière version du CPU :</li> <li>1. Pour déterminer la version du CPU, allez dans le tableau de bord principal de la <u>Plateforme de supervision</u> et cliquez sur la liste des équipements, sur la droite de l'écran. Sélectionnez « onduleurs » puis « Sn ».</li> <li>2. Dans la liste des onduleurs, passez la souris ou cliquez sur la remarque d'information pour connaître la version du CPU. La version doit être 4.17.xxx ou supérieure.</li> </ul> |
|     |                                                             |                                                                                                    | 3. Si la version du processeur est inférieure à 4.17.xxx, mettez à niveau l'onduleur vers la dernière version.                                                                                                    |
|     |                                                             |                                                                                                    | 4. Pour déverrouiller l'onduleur et pour obtenir des instructions, contactez l' <u>Assistance</u> SolarEdge.                                                                                                    |
| 93. | Présence de neige sur le site                               | De la neige recouvre peut-être les modules<br>de ce site. La production peut être réduite<br>ou stoppée.                                                 | Si les conditions du site correspondent à la description, aucune action spécifique n'est requise. La production reprendra automatiquement lorsque la neige aura fondu.                                                                                                    |
| 94. | La chaîne ne produit pas                                    | La chaîne DC produit très peu d'énergie.<br>Une alerte est déclenchée lorsque le<br>système détecte un problème de<br>production au niveau de la chaîne. | Procédez comme suit pour essayer de résoudre ce problème :<br>1. Vérifiez que les boîtiers de combinaison sont correctement câblés,<br>c'est-à-dire que la polarité est correcte et fixez les connecteurs.                                                                                                    |
|     |                                                             |                                                                                                    | 2. Vérifiez la présence de coupures DC entre l'onduleur et la chaîne DC.                                                                                                    |
|     |                                                             |                                                                                                    | 3. Vérifiez que les connexions DC de l'onduleur sont correctes.                                                                                                    |
|     |                                                             |                                                                                                    | 4. Exécutez la procédure de dépannage de la chaîne.                                                                                                    |
|     |                                                             |                                                                                                    | Notez que vous devez être connecté pour afficher l'article.                                                                                                    |
|     |                                                             |                                                                                                    | Si aucune des étapes ci-dessus ne résout votre problème, ouvrez un <u>cas</u><br><u>d'assistance</u> SolarEdge.                                                                                                    |
| 95. | Synergy - Panne parafoudre                                  | Le parafoudre AC ne fonctionne pas.                                                                                                    | Le parafoudre DC doit être remplacé                                                                                                    |

| #   | Nom de l'alerte                                        | Description de l'alerte                                                           | Solutions de résolution de l'alerte                                                                                                    |
|-----|--------------------------------------------------------|-----------------------------------------------------------------------------------|----------------------------------------------------------------------------------------------------|
| 96. | Le système n'a pas réussi à<br>revenir en mode réseau. | Le système est en mode de Backup et n'a<br>pas réussi à passer en mode Réseau.    | <ul> <li>Si le système n'a pas réussi à revenir en mode Réseau, procédez comme suit :</li> <li>1. Mettez hors tension et rallumez le système :</li> </ul>                                                                                                    |
|     |                                                        |                                                                                   | a. Mettez le commutateur ON/OFF de l'onduleur sur OFF.                                                                                                    |
|     |                                                        |                                                                                   | b. Mettez le commutateur de sécurité DC sur OFF.                                                                                                    |
|     |                                                        |                                                                                   | c. Coupez l'alimentation AC de l'onduleur puis rétablissez-la<br>(réinitialisation AC).                                                                                                    |
|     |                                                        |                                                                                   | d. Mettez le commutateur de sécurité DC sur ON.                                                                                                    |
|     |                                                        |                                                                                   | e. Mettez le commutateur ON/OFF de l'onduleur sur ON.                                                                                                    |
|     |                                                        |                                                                                   | f. Attendez que l'onduleur passe en mode de production puis vérifiez que la batterie fonctionne.                                                                                                    |
|     |                                                        |                                                                                   | 2. Si le problème persiste, ouvrez un <u>cas d'assistance</u> SolarEdge.                                                                                                    |
| 97. | Surcharge du système                                   | L onduleur est verrouillé en raison d une                                         | Si le système est surchargé, procédez comme suit :                                                                                                    |
|     |                                                        | surcharge du système qui a interrompu la<br>production en modes backup et réseau. | 1. Vérifiez que les charges sauvegardées ne dépassent pas la puissance nominale maximale en mode Backup et, au besoin, éteignez les charges.                                                                                                    |
|     |                                                        |                                                                                   | <ol> <li>Rétablissez l'alimentation de backup en faisant basculer le<br/>commutateur P/1/0 de tout onduleur ayant un voyant éclairé sur<br/>"0" puis en le remettant sur "1".</li> </ol>                                                                                                    |
|     |                                                        |                                                                                   | <ol> <li>Coupez l'alimentation du panneau principal au cas où le système<br/>serait en mode Réseau puis vérifiez que la production en mode Backup<br/>fonctionne correctement pendant 15 minutes.</li> </ol>                                                                                                    |
|     |                                                        |                                                                                   | <ul> <li>4. Si l'erreur reste affichée sur l'écran SetApp, éteignez toutes les charges sauvegardées et rétablissez le courant de Backup en faisant basculer le commutateur P/1/0 de tout onduleur ayant un voyant éclairé sur "0" puis en le remettant sur "1".</li> <li>5. Vérifiez que la tension aux bornes L1 et L2 du Backup AC est de 240V</li> </ul> |
|     |                                                        |                                                                                   | dans le sectionneur de l'onduleur.                                                                                                    |
|     |                                                        |                                                                                   | 6. Mettez les charges sauvegardées sous tension les unes après les autres et déterminez laquelle peut être à l'origine de la                                                                                                    |
|     |                                                        |                                                                                   | surconsommation. Laissez-la hors tension et vérifiez que la production<br>en mode Backup fonctionne correctement pendant 15 minutes.                                                                                                    |
|     |                                                        |                                                                                   | 7. Si le problème persiste, vérifiez que toutes les connexions AC (phase,                                                                                                    |

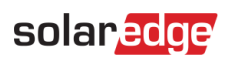

| #   | Nom de l'alerte                                                      | Description de l'alerte                                                   | Solutions de résolution de l'alerte                                                                                                    |
|-----|----------------------------------------------------------------------|---------------------------------------------------------------------------|----------------------------------------------------------------------------------------------------|
|     |                                                                      |                                                                           | neutre, terre) au réseau, les charges secourues et le transformateur auto<br>sont correctement connectés. Vérifiez que la production en mode<br>Backup fonctionne pendant 15 minutes.                                                                        |
|     |                                                                      |                                                                           | 8. Si le problème persiste, ouvrez un <u>cas d'assistance</u> SolarEdge.                                                                                                    |
| 98. | Avertissement lié à la<br>température pour le bornier<br>AC          | Avertissement ! La température du conducteur du bornier AC est élevée.    | <ul> <li>Si un problème de température de la borne AC est signalé, procédez comme suit :</li> <li>1. Vérifiez que les cosses AC sont correctement installées.</li> <li>2. Vérifiez que le couple des vis qui maintiennent le bornier AC est réglé</li> </ul> |
|     |                                                                      |                                                                           | sur 35 Nm.                                                                                                    |
|     |                                                                      |                                                                           | 3. Si le problème persiste, ouvrez un <u>cas d'assistance</u> SolarEdge.                                                                                                    |
| 99. | Avertissement sur la<br>température du bornier AC<br>(conducteur L1) | Avertissement ! La température du conducteur L1 du bornier AC est élevée. | Si un problème de température de la borne AC est signalé, procédez comme suit :                                                                                                    |
|     |                                                                      |                                                                           | 1. Vérifiez que les cosses AC sont correctement installées.                                                                                                    |
|     | Ou L2 , ou L3                                                        |                                                                           | 2. Vérifiez que le couple des vis qui maintiennent le bornier AC au conducteur L1 est réglé sur 21 Nm.                                                                                                    |
|     |                                                                      |                                                                           | 3. Si le problème persiste, ouvrez un cas d'assistance SolarEdge.                                                                                                    |

| #    | Nom de l'alerte                                                                      | Description de l'alerte                                                       | Solutions de résolution de l'alerte                                                                                                    |
|------|--------------------------------------------------------------------------------------|-------------------------------------------------------------------------------|----------------------------------------------------------------------------------------------------|
| 102. | Avertissement sur la<br>température du bornier AC<br>(conducteur L1)<br>Ou L2, ou L3 | Avertissement ! La température du conducteur L1 du bornier AC est élevée.     | <ul> <li>Si un problème de température du bornier AC est signalé (conducteur L1), procédez comme suit :</li> <li>1. Vérifiez que les cosses AC sont correctement installées.</li> <li>2. Vérifiez que le couple des vis qui maintiennent le bornier AC au conducteur L1 est réglé sur 35 Nm.</li> </ul>       |
| 105. | Avertissement lié à la<br>température pour le bornier<br>DC                          | Avertissement ! La température d'une des<br>unités du bornier DC- est élevée. | <ul> <li>3. Si le problème persiste, ouvrez un <u>cas d'assistance</u> SolarEdge.</li> <li>Si un problème de température de la borne DC est signalé, procédez comme suit :</li> <li>1. Vérifiez que les câbles DC sont correctement insérés dans le bornier et que tous les fils sont bien serrés.</li> </ul> |
|      |                                                                                      |                                                                               | <ol> <li>Si les câbles DC sont fixés au bornier à l'aide de vis, veillez à ce que<br/>le couple de serrage des vis du bornier DC+ soit défini conformément<br/>au <u>manuel d'installation</u>.</li> </ol>                                                                                                    |
|      |                                                                                      |                                                                               | <ul> <li>3. Si les modules PV sont connectés à l'onduleur à l'aide de câbles en aluminium, vérifiez qu'ils ne sont pas oxydés. Pour désoxyder l'aluminium, consultez le <u>manuel d'installation</u>.</li> <li>4. Si le problème perciste ouvrez un cas d'assistance SolarEdge.</li> </ul>                    |
| 106. | Avertissement sur la température du bornier DC-                                      | Avertissement ! La température d'une des unités du bornier DC- est élevée.    | Voir Cas N° 106                                                                                                    |
| 107. | Avertissement sur la température du bornier DC-                                      | Avertissement ! La température du bornier<br>DC- (DC Moins) est élevée        | Voir Cas N° 106                                                                                                    |
| 108. | Avertissement lié à la<br>température pour le bornier<br>DC+                         | Avertissement ! La température d'une des unités du bornier DC+ est élevée.    | Voir Cas N° 106                                                                                                    |
| 109. | Avertissement lié à la<br>température pour le bornier<br>DC+                         | Avertissement ! La température du bornier<br>DC+ est élevée.                  | Voir Cas N° 106                                                                                                    |